## NB!

Disse navneregistre er udført i Excel. Der kræves version 2000 eller nyere.

Det må endvidere bemærkes, at da navne i tidligere tider stavedes som den enkelte præst ville det, er der i kirkebøgerne meget stor variation i hvordan en persons navn kan staves. Der er derfor foretaget en vis "ensretning" af navnematerialet. Som eksempler kan nævnes Ane, Anne og Anna, der alle skal søges som Anne, og Laurs, Laurids, Lauritz og Lars, der her kun findes som Lars, o.s.v.

Da det ved indtastningen selvsagt ikke har kunnet undgås at der er sket tastefejl, eller at der er sket fejllæsninger af kirkebogen eller forkert "oversættelse" datoangivelser m.v. anbefales det stærkt, at alle søgeresultater konfereres med de enkelte kirkebøger!

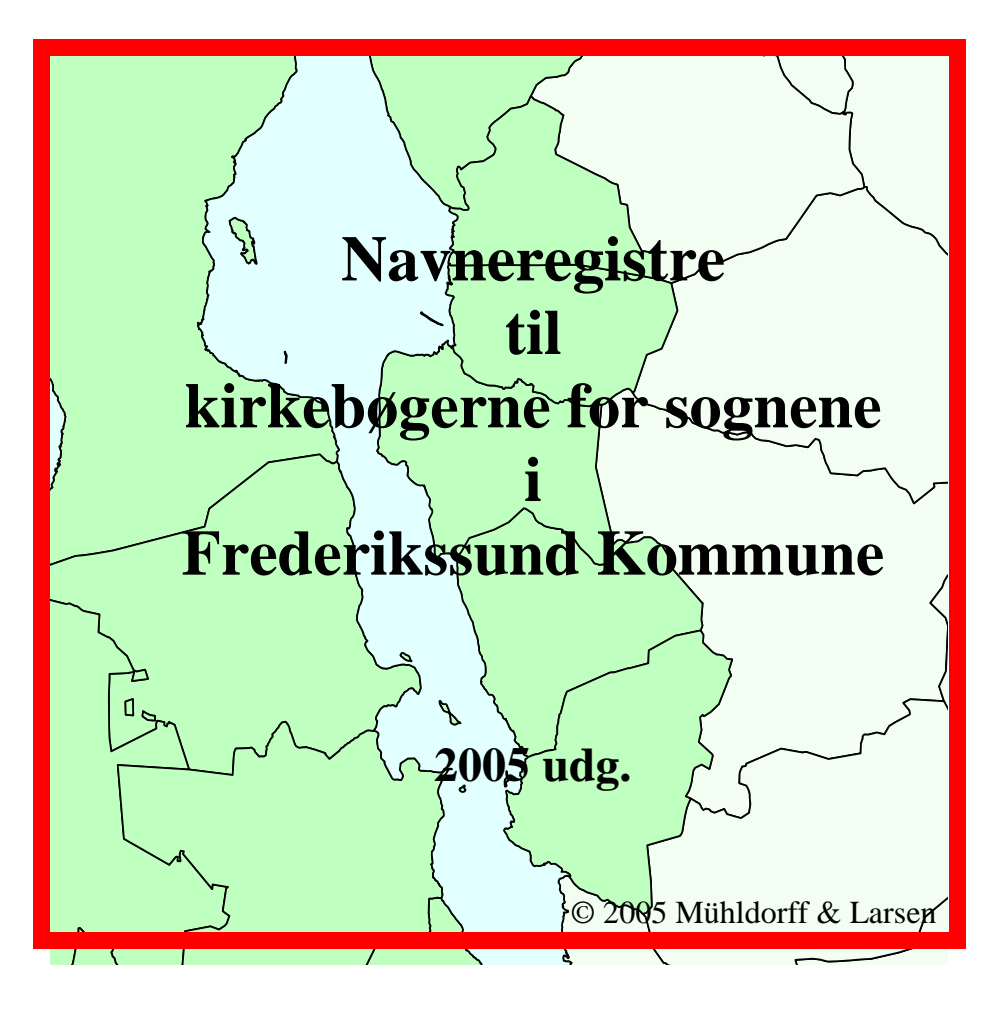

|                                                | Fødsel/Dåb | Konfirmation                         | Vielse    | Begravelse              | Tilgang                         | Afgang              |
|------------------------------------------------|------------|--------------------------------------|-----------|-------------------------|---------------------------------|---------------------|
| Sigerslevvester (Før 1812<br>fælles med Græse) | 1729-1891  | 1736-1760,<br>1786-1891              | 1729-1891 | 1729-1891               | 1822-1875                       | 1822-1875           |
| Græse                                          | 1729-1891  | 1736-1760,<br>1786-1891              | 1729-1891 | 1729-1891               | 1822-1875                       | 1822-1875           |
| Ude Sundby<br>/Frederikssund                   | 1718-1891  | 1794-1801<br>1804-1891 <sup>A)</sup> | 1718-1891 | 1606-1891 <sup>B)</sup> | 1831-50                         | 1831-50             |
| Oppe Sundby                                    | 1718-1891  | 1794-1801<br>1804-1891 <sup>A)</sup> | 1719-1891 | 1718-1891               | 1831-67                         | 1831-67             |
| Snostrup                                       | 1645-1891  | 1737-1891                            | 1645-1891 | 1646-1891               | 1813-24,<br>1833-48,<br>1851-75 | 1813-24,<br>1833-75 |

<sup>A)</sup> Konfirmerede 1794-1813 indført i embedsbog for Ude og Oppe Sundby pastorat.
<sup>B)</sup> Begravelser 1606-1717 efter fortegnelserne over ligpenge i Ude Sundby kirkes regnskabsbog.

## Om søgning

Søgning i navneregistrene foretages ved hjælp af Excel autofilter. Når autofilter er aktiveret vil der øverst i hver kolonne være en lille pil-tast, som det ses på fig. 1.

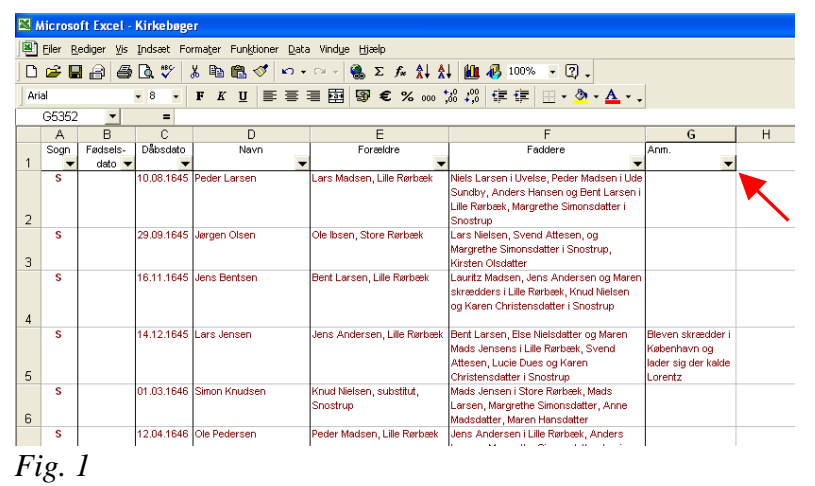

Nå man trykker på en pil-tast fremkommer der et rullegardin med forskellige søgemuligheder.

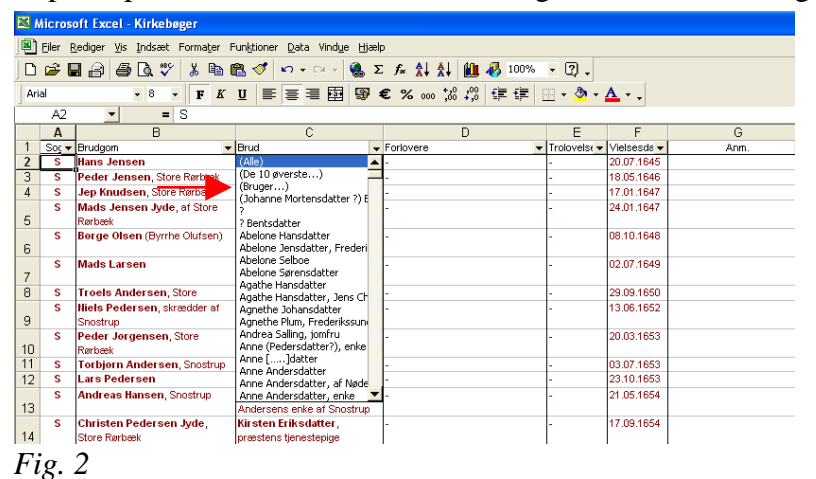

Man kan f.eks. vælge at søge direkte på et af navnene på listen (ved at klikke på det), men så skal man være opmærksom på at man søger på den komplette tekst i cellerne og ikke kun på navnet.

Vælger man derimod den brugerdefinerede søgning, bliver man præsenteret for en dialogboks der giver mulighed for at præcisere sine søgekriterier.

| /is rækker, hvor:<br>Afdødes navn                    |                                                 |      |          |   |
|------------------------------------------------------|-------------------------------------------------|------|----------|---|
| er lig med                                           | •                                               |      | •        |   |
| • • • • •                                            | Eller                                           |      |          | _ |
|                                                      | - Eloi                                          |      | •        | - |
|                                                      |                                                 |      |          |   |
| rug ? til at repræsenter<br>Rug * til at repræsenter | e et vilkarligt tegn<br>e en vilkårlig cerie af | tean |          |   |
| ing and reprosences                                  | s on vinanig sono ar                            | cogn |          | - |
|                                                      |                                                 | ОК   | Annuller | - |

*Fig. 3* 

Her kan man så i feltet øverst til højre indtaste det navn, eller andet, man søger efter. Man skal blot være opmærksom på at når søgefilteret som på fig. 3 viser "er lig med", skal man forsyne det navn eller ord man søger efter med en stjerne foran og bagved, f.eks. \*Bodil Jensdatter\*. Ellers bliver der kun søgt efter celler hvor der kun står Bodil Jensdatter.

En anden mulighed er at man ændrer søgefilteret fra "er lig med" til "indeholder", hvilket sker ved at klikke på pil-tasten i feltet og derefter vælge "indeholder" fra den liste der kommer frem. Så behøver man ikke at forsyne sit søgeord med stjerner.

Som det fremgår af dialogboksen kan man faktisk foretage to søgninger på en gang, eller man kan fastsætte to søgekriterier. Der er mange kombinationsmuligheder, flere end der er grund til at komme ind på her. Man kan desuden foretage søgninger i alle kolonner på en gang, hvis der er behov for det.

Når man er færdig med sin søgning vender man tilbage til udgangspunktet ved at klikke på pil-tasten øverst i kolonen og vælge "alle".

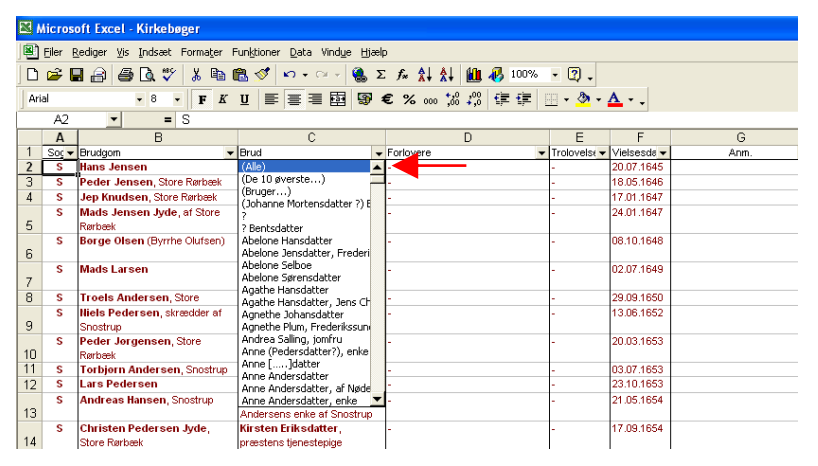